## **Configure "Out of Office" from Office365**

Updated: March 14, 2019

- 1. Log into http://AccessUH.uh.edu/
- 2. Click the Office365 Icon

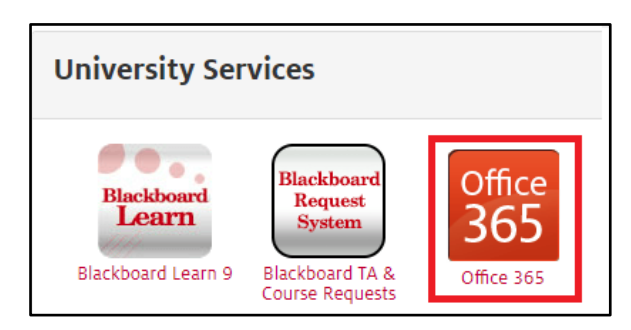

- 3. Click https://login.microsoftonline.com/
- 4. Enter your Cougarnet credentials:
  - Cougarnet Username: cougarnetID@cougarnet.uh.edu
  - Cougarnet Password: Cougarnet Password
- 5. Click the **Outlook** icon

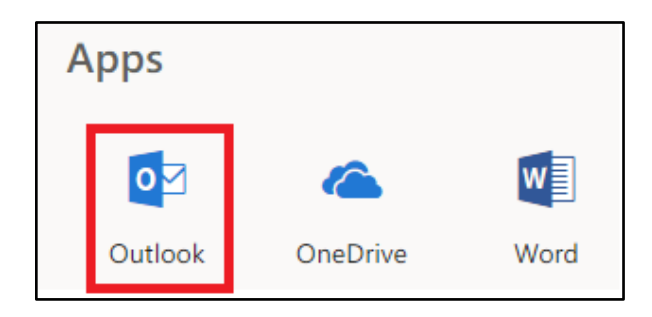

- 6. Click Settings
- 7. Click Automatic replies

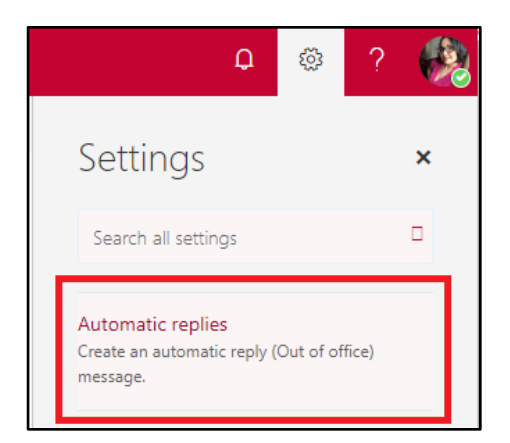

- 8. Click **Send automatic replies** (**Note:** Maker sure to uncheck the Send automatic reply messages to senders outside my organization.)
- 9. Check the Send replies only during this time period
- 10.Select the date and time
- 11.Type a **message** in the text box
- 12. Click **OK**

| ✓ OK X Cancel                                                                                                    |
|----------------------------------------------------------------------------------------------------|
| Automatic replies                                                                                                    |
| Create automatic reply (Out of Office) messages here. You can set your reply to start at a specific time, or set it to<br>continue until you turn it off.                                                       |
| <ul> <li>Don't send automatic replies</li> </ul>                                                                                                    |
| <ul> <li>Send automatic replies</li> </ul>                                                                                                    |
| Send replies only during this time period                                                                                                    |
| Start time Thu 3/14/2019 📰 11:00 AM 👻                                                                                                    |
| End time Fri 3/15/2019 📰 11:00 AM 💌                                                                                                    |
| Block my calendar for this period                                                                                                    |
| Automatically decline new invitations for events that occur during this period                                                                                                    |
| Decline and cancel my meetings during this period                                                                                                    |
|                                                                                                    |
| Send a reply once to each sender inside my organization with the following message:                                                                                                    |
| $B I \underline{U} \stackrel{A}{\to} A \stackrel{\bullet}{\to} \underline{A} \stackrel{\bullet}{\coloneqq} \vdots \equiv \vdots \equiv \overleftarrow{\bullet} \stackrel{\bullet}{\to} \overleftarrow{\bullet}$ |
| Hello,                                                                                                    |
| I am out of the office today. If you have a Skype for Business emergency contact:                                                                                                    |
| Email: sfbsupport@uh.edu<br>Telecomm Customer Service: 832-842-4611<br>IT Help Desk: 713-743-1411                                                                                                    |
| Regards, 🗸                                                                                                    |
| Send automatic reply messages to senders outside my organization                                                                                                    |

## Configure "Out of Office" from Office365 while using the new Outlook

1. Follow steps **1** through **6** above

3. Select Automatic replies

- 2. Once in Settings scroll down and click View all Outlook settings
  - View all Outlook settings 🛛 Settings Layout ₽ Search settings Compose and reply Attachments 🔅 General Rules 🗠 Mail Sweep 🛄 Calendar Junk email < View quick settings Customize actions Message handling Forwarding Automatic replies Retention policies
- 4. Click the **Turn on automatic replies** slider to the right side (**Note:** Maker sure to uncheck the Send replies outside your organization.)
- 5. Check the Send replies only during a time period
- 6. Select the date and time
- 7. Type your **message** in the text box
- 8. Click Save

| Automatic                                                                                                    | replies Save Disca                                                                                                    |
|----------------------------------------------------------------------------------------------------|----------------------------------------------------------------------------------------------------|
| Use automatic re<br>start and end at a                                                                                          | plies to let others know you're on vacation or aren't available to respond to email. You can set your re<br>a specific time. Otherwise, they'll continue until you turn them off.                                                                                                    |
| Automat                                                                                                    | ic replies on                                                                                                    |
| <ul> <li>Send replies</li> </ul>                                                                                                | only during a time period                                                                                                    |
| Start time                                                                                                    | 3/14/2019 🛗 1:00 PM 🗸                                                                                                    |
| End time                                                                                                    | 3/15/2019 🗰 1:00 PM 🗸                                                                                                    |
| Block m Automa                                                                                                    | y calendar for this period<br>tically decline new invitations for events that occur during this period<br>and cancel my meetings during this period                                                                                                    |
| Block m<br>Automa<br>Decline                                                                                                    | y calendar for this period<br>tically decline new invitations for events that occur during this period<br>and cancel my meetings during this period<br>eplies inside your organization                                                                                                    |
| Block m Automa Decline Send automatic r                                                                                         | y calendar for this period<br>tically decline new invitations for events that occur during this period<br>and cancel my meetings during this period<br>eplies inside your organization<br>○ <b>B</b> / U & A = I = +E →E , $m \equiv \equiv \equiv = 20 $ $x^* \cdots$                                                                   |
| Block m Automa Decline Send automatic n                                                                                         | y calendar for this period<br>tically decline new invitations for events that occur during this period<br>and cancel my meetings during this period<br>replies inside your organization<br>$B / \bigcup \mathscr{A} \equiv i = *E *E *E *E = E \equiv e e e e e e e e e e e e e e e e e e$                                               |
| Block m<br>Automa<br>Decline<br>Send automatic to<br>A A<br>Hello,<br>Lam out of the of                                         | y calendar for this period<br>tically decline new invitations for events that occur during this period<br>and cancel my meetings during this period<br>eplies inside your organization<br><sup>©</sup> <b>B</b> / U ∠ A ≡ i≡ •E •E •E » ≣ ≅ ≅ ⊗ ⊙ x <sup>2</sup> ····<br>free today. If you have a Skyce for Business emergency contact: |
| Block m<br>Automa<br>Decline<br>Send automatic n<br>Send automatic n<br>Mello,<br>I am out of the ol<br>Email: thisupport       | y calendar for this period<br>tically decline new invitations for events that occur during this period<br>and cancel my meetings during this period<br>eplies inside your organization                                                                                                    |
| Block m<br>Automa<br>Decline<br>Send automatic ri<br>AA A<br>Hello,<br>I am out of the ol<br>Email: sfbsuppor<br>Telecomm Cutto | y calendar for this period<br>tically decline new invitations for events that occur during this period<br>and cancel my meetings during this period<br>eplies inside your organization                                                                                                    |